# NETWORK MANAGEMENT SYSTEM DISTRIBUTION MANAGEMENT SYSTEM (DMS) v2.5

# 5.5.1.1 NMS(DMS).Manage Fault Location Isolation and Service Restoration (FLISR)

Creation Date: November 2, 2012 Last Updated: October 29, 2021

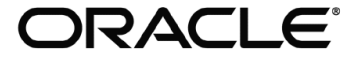

Copyright © 2021, Oracle. All rights reserved.

This document is provided for information purposes only and the contents hereof are subject to change without notice. This document is not warranted to be error-free, nor subject to any other warranties or conditions, whether expressed orally or implied in law, including implied warranties and conditions of merchantability or fitness for a particular purpose. We specifically disclaim any liability with respect to this document and no contractual obligations are formed either directly or indirectly by this document. This document may not be reproduced or transmitted in any form or by any means, electronic or mechanical, for any purpose, without our prior written permission. Oracle, JD Edwards, PeopleSoft, and Siebel are registered trademarks of Oracle Corporation and/or its affiliates. Other names may be trademarks of their respective owners.

# Contents

| RIEF DESCRIPTION                          |
|-------------------------------------------|
| Business Process Model Page 1             |
| Business Process Model Page 2             |
| Business Process Model Page 3             |
| Business Process Model Page 4             |
| Business Process Model Page 5             |
| Business Process Model Page 6             |
| Business Process Model Page 7             |
| Detail Business Process Model Description |
| DOCUMENT CONTROL                          |
| ATTACHMENTS                               |
| Summary of FLISR Messages                 |
| FLISR Report                              |

| blief Descriptio         | 11                                                                                                    |
|--------------------------|----------------------------------------------------------------------------------------------------|
| <b>Business Process:</b> | 5.5.1.1. NMS(DMS).Manage Automatic Fault Recovery (FLISR)                                                 |
| Process Type:            | Sub Process                                                                                               |
| Parent Process:          | 5.5.1 NMS(DMS).Manage Network Faults                                                                      |
| Sibling Processes:       | 5.5.4.2 NMS(OMS).Manage Unplanned Non-Outage Event Outage, 5.5.4.1 NMS(OMS).Manage Unplanned Outage Event |
|                          |                                                                                                    |

Faults occur on distribution networks every now and then due to various abnormal circuit conditions. The Oracle NMS Fault Location Isolation and Service Restoration (FLISR) application works to identify the faulted feeder section and then re-route power from alternative sources to restore service to the un-faulted feeder sections. The FLISR application can work in both, a closed loop automated role and a manual role, which requires operator intervention before operating devices.

When a fault occurs, generally, a protective device opens to clear the fault. Thus, de-energizing all or a portion of a feeder. If this device is SCADA monitored, the device open will be detected within the NMS. If a SCADA fault indication is present on the feeder, FLISR can utilize those pieces of telemetry to identify the faulted section of the feeder. After identifying the faulted feeder section, FLISR will begin to analyze the surrounding feeders to determine if alternative sources are available which can be used to pick up the un-faulted feeder sections. Thus, restoring portions of the faulted feeder. FLISR will also analyze whether any of the restore options will create overloads on the network. After generating viable switching options for isolation and restoration FLISR will follow one of the following paths depending on the mode it is currently set for. If in automatic mode, FLISR will automatically execute the switching actions using outbound SCADA control. If overloads were detected while in automatic mode FLISR will not execute the switching actions. The operator will need to review the switching actions before execution of the plan can begin. If in manual mode, FLISR will never automatically execute the switching actions. It will be up to the operator to review actions of the plan before allowing execution.

**Brief Description** 

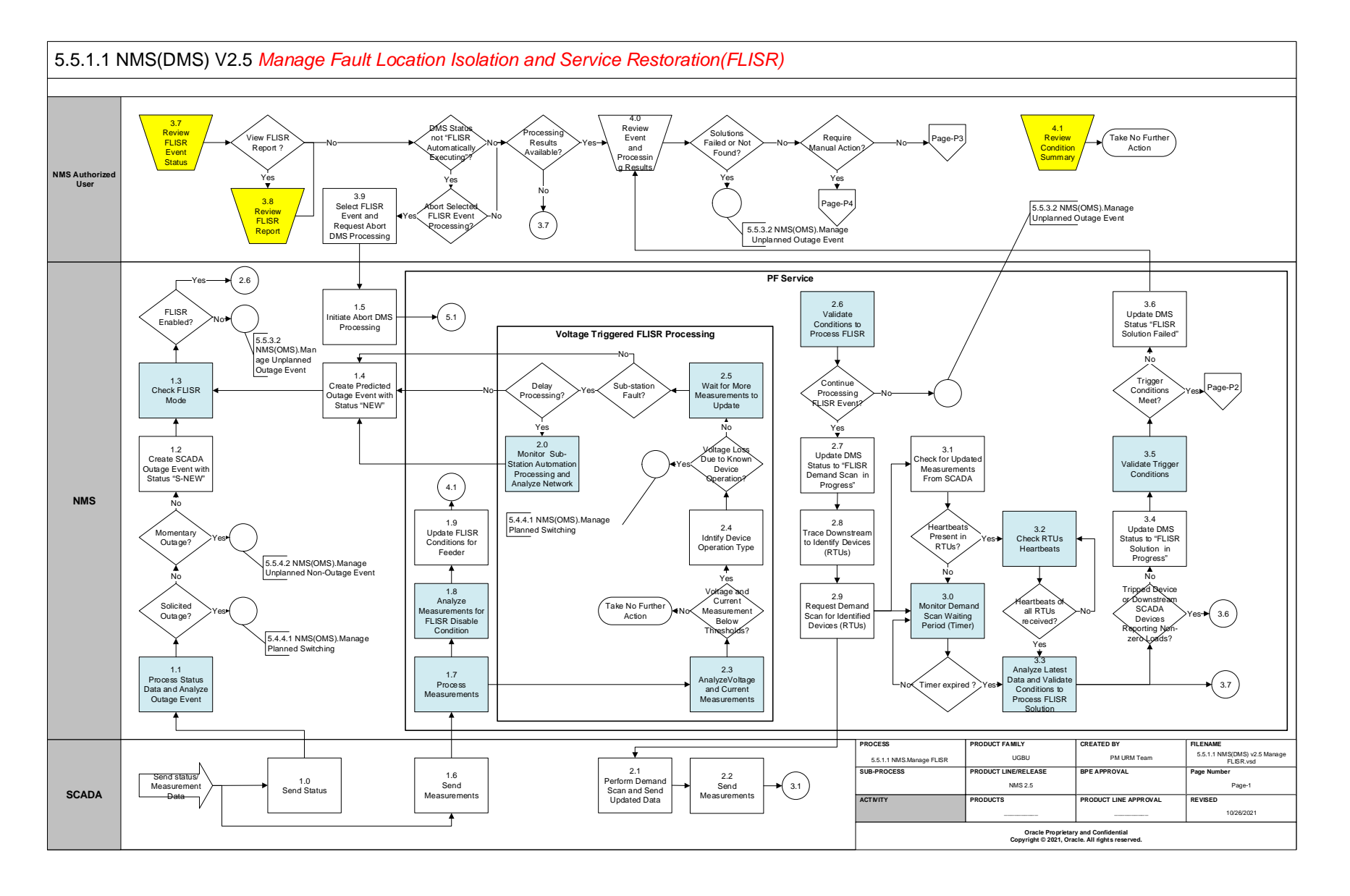

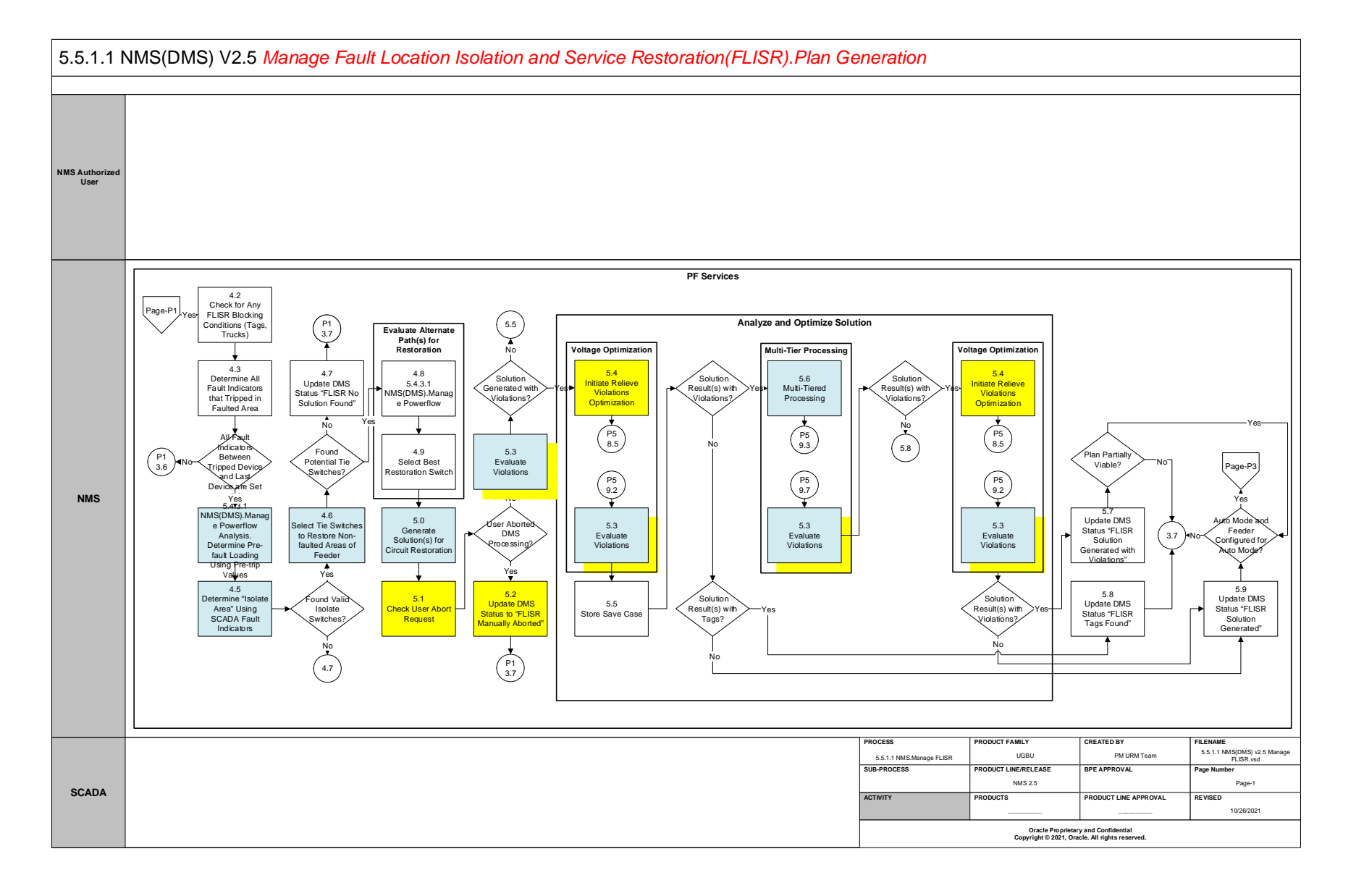

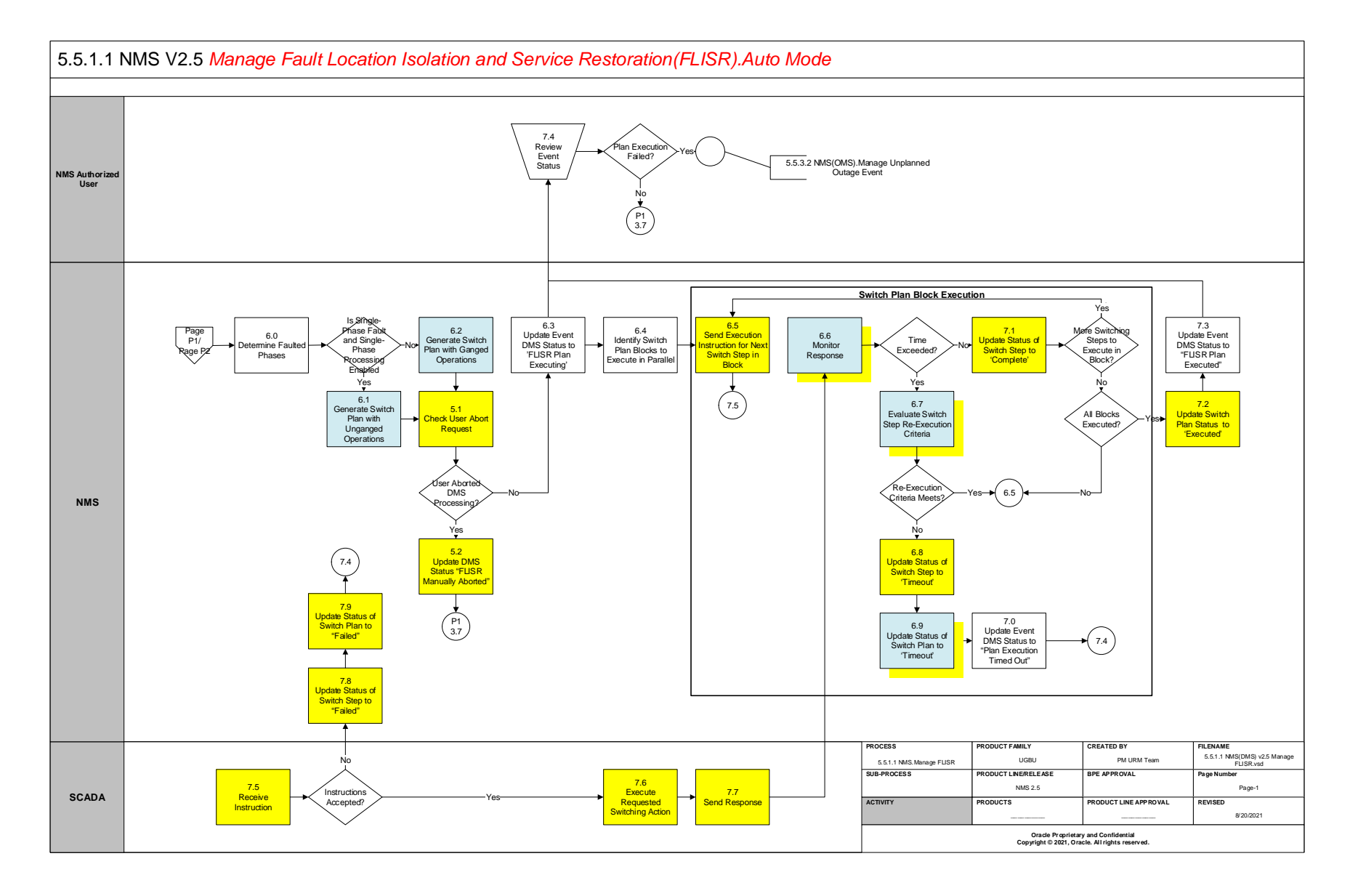

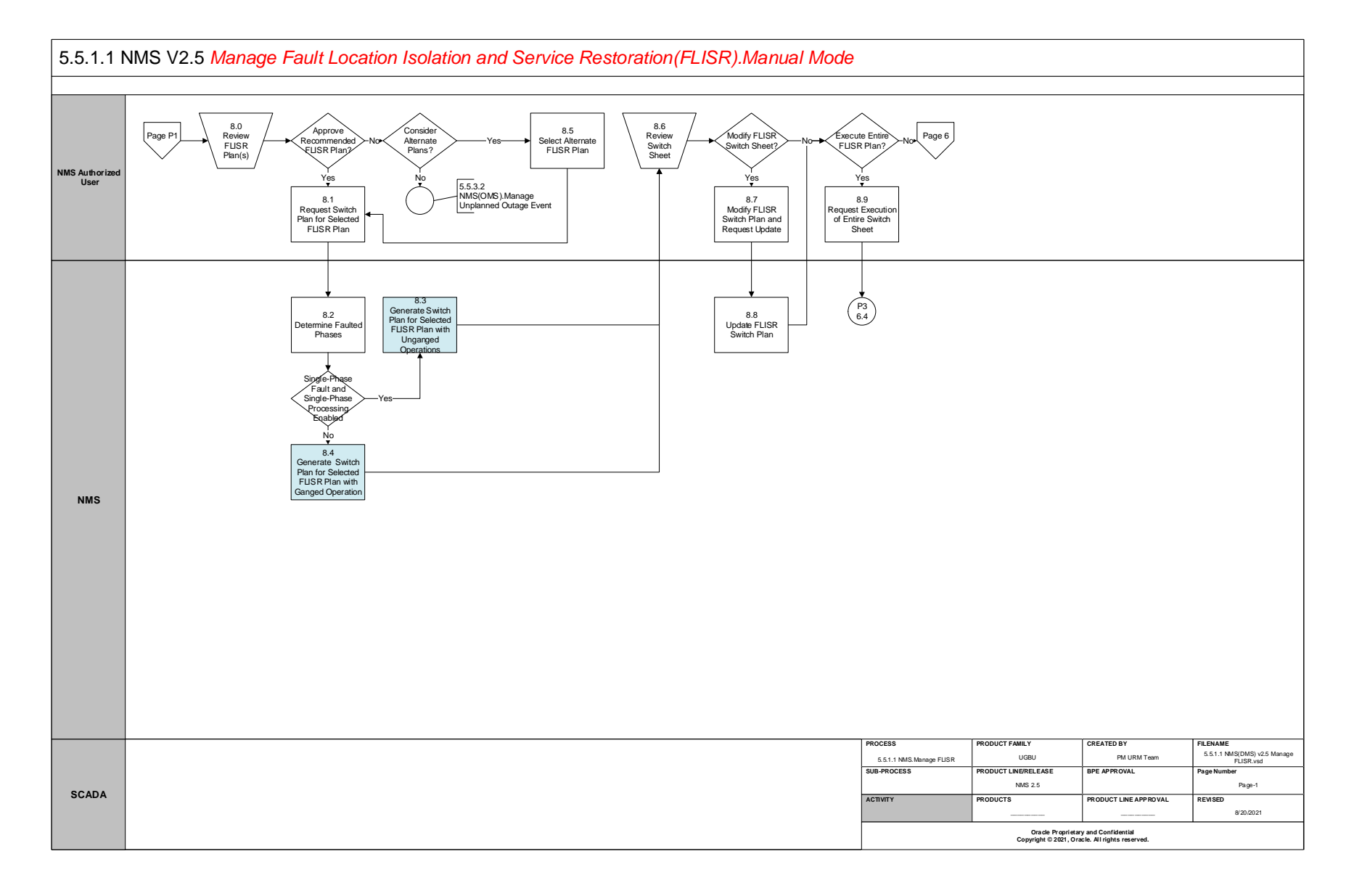

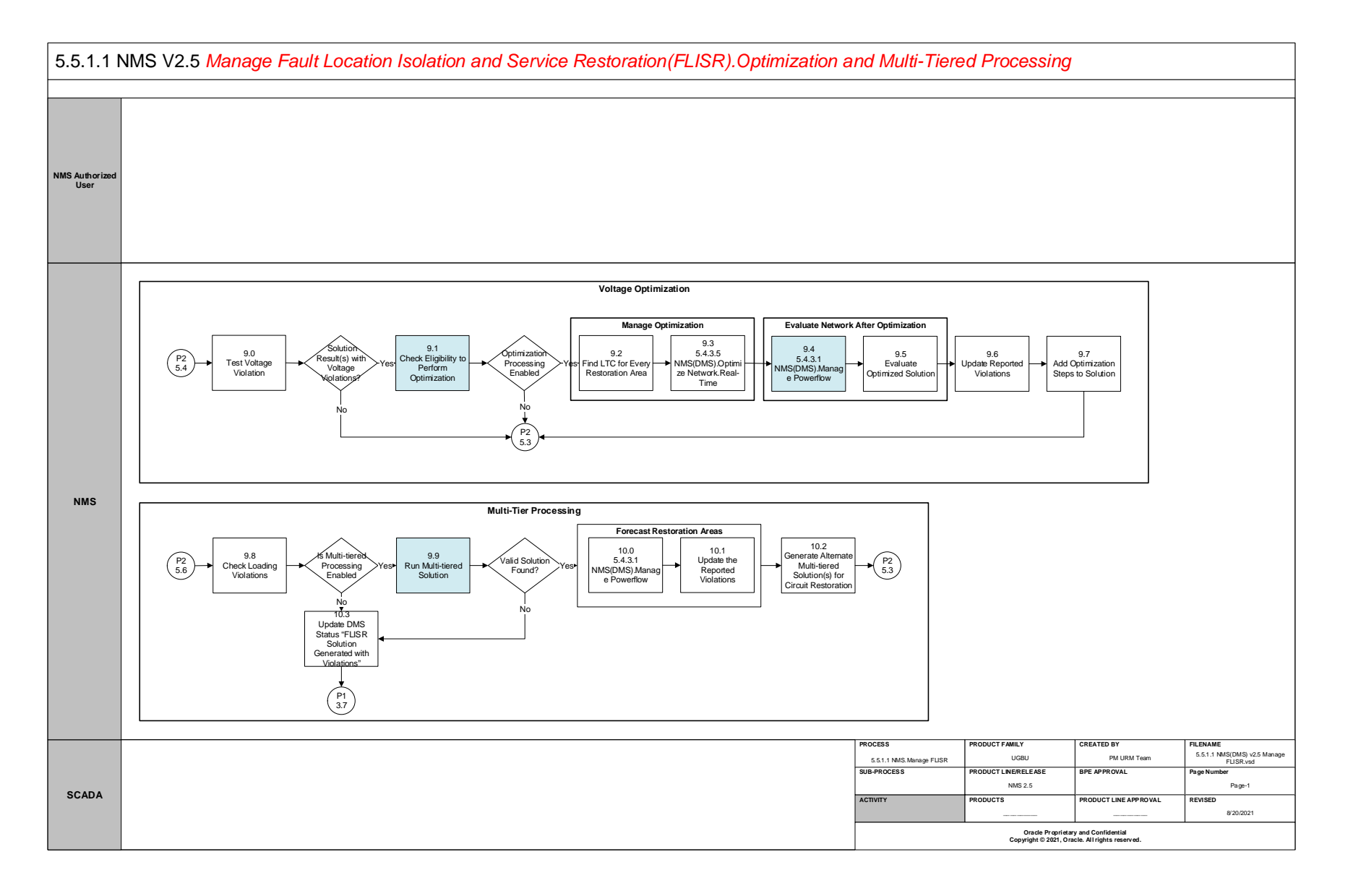

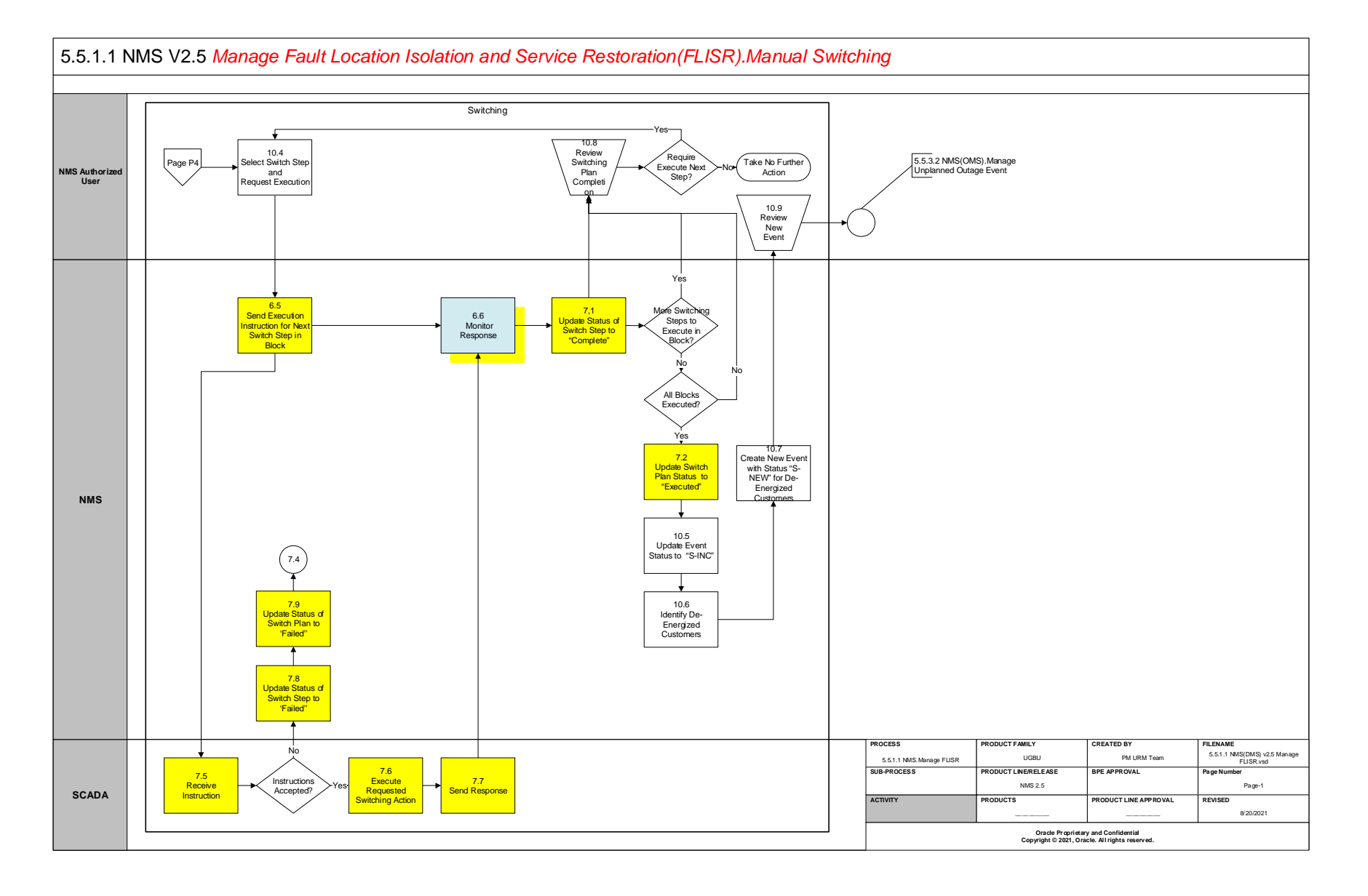

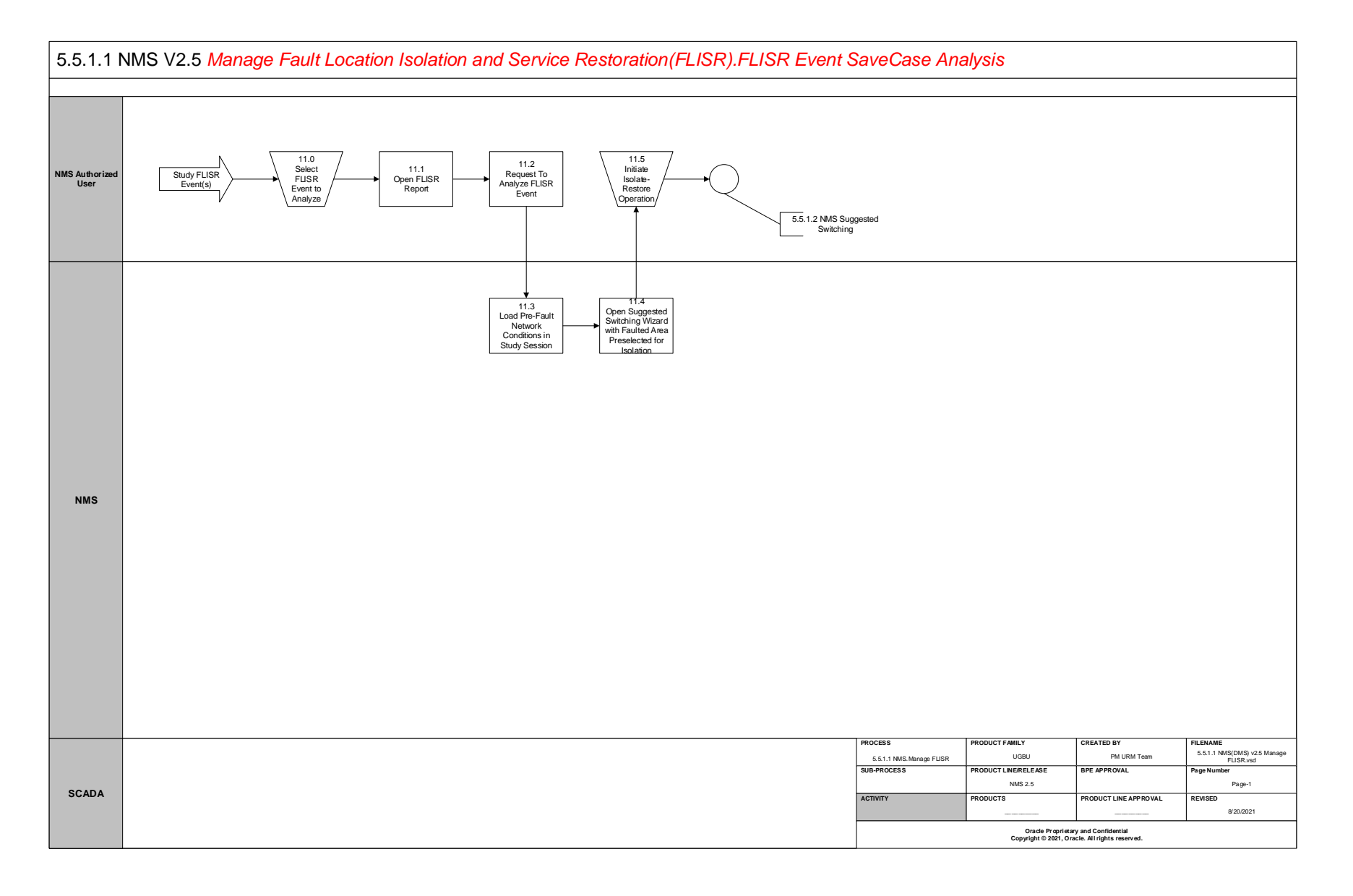

# **Detail Business Process Model Description**

#### **<u>1.0</u>** Send Status

Actor/Role: SCADA

**Description:** The 3<sup>rd</sup> Party Application SCADA sends a "status" measurement to the NMS that indicates a device has opened in the field thus creating an outage event.

# **<u>1.1</u>** Process Status Data and Analyze Outage Event

Actor/Role: NMS

Description:NMS receives and processes the "status" measurement from the SCADA system. This data will be used to determine the type ofoutage that is created in the NMS. For example, if an open and immediate close is received NMS will create a momentary outage event.Task Customizable (Y)Available Rule(s):

| Mechanism | Rule                           |
|-----------|--------------------------------|
| SRS Rules | manualOperationMeasurementName |

Configuration required (Y) Entities to Configure:

| Mechanism         | Rule                           |
|-------------------|--------------------------------|
| SCADA Measurement | autoRecloseMeasurementName     |
| SCADA Measurement | recloseLockoutMeasurementName  |
| SCADA Measurement | recloseLockoutAMeasurementName |
| SCADA Measurement | recloseLockoutBMeasurementName |
| SCADA Measurement | recloseLockoutCMeasurementName |
| SCADA Measurement | recloseLockoutNMeasurementName |

# **<u>1.2</u>** Create SCADA Outage Event with Status "S-NEW"

Actor/Role: NMS

**Description:** If the event is not a momentary outage the NMS will create an "S-NEW" outage event because of the device open that was received from SCADA. The device status will also be opened in the network model to mirror the field status.

# **<u>1.3</u>** Check FLISR Mode

Actor/Role: NMS

**Description:** There are three FLISR modes available in NMS – Automatic, Manual, and Disabled. FLISR will start its processing only when FLISR mode is set to either Automatic or Manual.

Task Customizable (Y)Available Rule(s):

| Mechanism | Rule      |
|-----------|-----------|
| SRS Rules | flisrMode |

| SRS Rules | allowFlisrAutoMode      |
|-----------|-------------------------|
| SRS Rules | flisrAutoRecloseDisable |

#### **<u>1.4</u>** Create Predicted Outage Event with Status "NEW"

#### Actor/Role: NMS

**Description:** If NMS receives voltage and current measurements below the threshold from SCADA, it will create a "NEW" outage event. The device status will not be opened in the network model to mirror the field status as NMS has no information about this outage.

#### **<u>1.5</u>** Initiate Abort DMS Processing

#### Actor/Role: NMS

**Description:** If FLISR receives a signal from the user to abort the DMS processing, it initiates the abort process and stops the FLISR execution as early as it can depending upon the processing stage FLISR is in.

#### **<u>1.6</u>** Send Measurements

Actor/Role: SCADA

**Description:** The 3<sup>rd</sup> Party Application SCADA sends additional measurements (digitals/analogs) to the NMS. These may have been sent to the NMS before or after the device "status" change depending on latency.

#### **1.7** Process Measurements

Actor/Role: NMS

**Description:** NMS processes various analog and digital measurements send by the 3<sup>rd</sup> party SCADA system to trigger the appropriate response. Based on the measurement it determines whether FLISR is triggered due to an unsolicited device operation or due to the loss of voltage on a feeder. **Configuration required (Y)** Entities to Configure:

| Mechanism         | Rule                |
|-------------------|---------------------|
| SCADA Measurement | _PF_MEAS_PHASE_KV   |
| SCADA Measurement | _PF_MEAS_PHASE_KV_A |
| SCADA Measurement | _PF_MEAS_PHASE_KV_B |
| SCADA Measurement | _PF_MEAS_PHASE_KV_C |
| SCADA Measurement | _PF_MEAS_AMPS       |
| SCADA Measurement | _PF_MEAS_AMPS_A     |
| SCADA Measurement | _PF_MEAS_AMPS_B     |
| SCADA Measurement | _PF_MEAS_AMPS_C     |

#### **<u>1.8</u>** Analyze Measurements for FLISR Disable Condition

#### Actor/Role: NMS

**Description:** NMS analyzes the FLISR Disable measurement to determine whether FLISR processing can be triggered or not for a particular event.

# Configuration required (Y) Entities to Configure:

| Mechanism         | Rule                          |
|-------------------|-------------------------------|
| SCADA Measurement | _PF_MEAS_FLISR_DISABLE        |
| SCADA Measurement | _PF_MEAS_FLISR_FEEDER_DISABLE |
| SCADA Measurement | _PF_MEAS_GLOBAL_FLISR_MODE    |

#### **<u>1.9</u>** Update FLISR Conditions for Feeder

Actor/Role: NMS

**Description:** When auto reclosing has been turned off at the tripped device or a device upstream of the tripped device has FLISR disabled condition, FLISR mode for the feeder will be set to "FLISR Disabled"

#### **Group: Voltage Triggered FLISR Processing 2.0** Monitor Sub-Station Automation Processing and Analyze Network

Actor/Role: NMS

**Description:** Once NMS determines that the fault is in sub-station, it waits for the configured amount of time for the sub-station automation to finish its processing.

Task Customizable (Y)Available Rule(s):

| Mechanism | Rule                   |
|-----------|------------------------|
| SRS Rules | FLISR_SUBST_REST_DELAY |

#### 2.1 Perform Demand Scan and Send Updated Data

Actor/Role: SCADA

**Description:** The SCADA system receives the request to perform the demand scan. The SCADA system polls the field devices to obtain any updated telemetry.

#### **<u>2.2</u>** Send Measurements

Actor/Role:SCADADescription:Based on the request to perform a demand scan the SCADA system sends updated telemetry to the NMS.

#### Group: Voltage Triggered FLISR Processing

**<u>2.3</u>** Analyze Voltage and Current Measurements

#### Actor/Role: NMS

**Description:** Some feeders may not have SCADA enabled protective devices available at the head of the feeder. However, if they have non-protective SCADA devices available downstream, NMS will analyze the voltage and current measurements to detect loss of voltage in the feeder. If NMS detects that voltage and current measurements are below the configured threshold, it triggers the FLISR processing.

# Task Customizable (Y) Available Rule(s):

| Mechanism | Rule                       |
|-----------|----------------------------|
| SRS Rules | FLISR_VOLT_LOSS_THRESHOLDS |

#### **<u>2.4</u>** Identify Device Operation Type

Actor/Role: NMS

**Description:** Based on the information available to NMS, it identifies whether the loss of voltage is due to a solicited device operation or an unsolicited device operation.

#### **Group: Voltage Triggered FLISR Processing 2.5** Wait for More Measurements to Update

Actor/Role: NMS

**Description:** If NMS detects loss of voltage on a feeder due to an unsolicited device operation, it waits for the configured time and makes sure that voltage and current measurements of all the SCADA devices of the feeder are consistent.

#### **<u>2.6</u>** Validate Conditions to Process FLISR

Actor/Role: NMS

**Description:** The following validations are checked

- 1.) FLISR is enabled globally?
- 2.) Tripped Device is FLISR enabled?
- 3.) Feeder is FLISR enabled?
- 4.) Tripped Device has valid RTU ID?
- 5.) Tripped Device has valid SCADA measurements?

If the event is unplanned and all of the above are true, then FLISR will process this event.

Task Customizable (Y) Available Rule(s):

| Mechanism | Rule                                   |
|-----------|----------------------------------------|
| SRS Rules | FLISR_DISABLE_TIME_AFTER_FAULT         |
| SRS Rules | FLISR_DISABLE_FDR_FOR_RESTORATION_TIME |
| SRS Rules | FLISR_ABORT_ON_MISSING_LOCKOUT_IND     |

# 2.7 Update DMS Status to "FLISR Demand Scan In Progress"

Actor/Role: NMS

**Description:** The DMS Status will update to "FLISR (A) Demand Scan In Progress" (for automatic) or "FLISR (M) Demand Scan In Progress" (for manual) after the demand scan request is initiated by NMS.

# 2.8 Trace Downstream to Identify Devices (RTUs)

#### Actor/Role: NMS

**Description:** If conditions are valid to continue processing outage as a FLISR event, FLISR will trace downstream in the network model and identify downstream SCADA devices and assemble a list of RTU IDs.

# 2.9 Request Demand Scan for Identified Devices (RTUs)

Actor/Role: NMS Description: After FLISR has traced downstream and identified a list of RTU IDs that correspond to SCADA devices it will send a request out to perform the demand scan of the devices.

Task Customizable (Y) Configuration required (Y) Entities to Configure:

SCADA adapter will need to be configured to pick up message from FLISR

# 3.0 Monitor Demand Scan Waiting Period (Timer)

Actor/Role: NMS

**Description:** After the demand scan request has been sent out from FLISR it starts a configurable countdown timer (demand scan timer) to wait for the updated telemetry from SCADA.

| Task Customizable | (Y) | Available Rule | (s): |
|-------------------|-----|----------------|------|
|                   |     |                |      |

| Mechanism | Rule                         |
|-----------|------------------------------|
| SRS Rules | flisrDemandScanThreshold     |
| SRS Rules | flisrLatchTime               |
| SRS Rules | FLISR_ENABLE_VOLT_MEAS_CHECK |

#### **<u>3.1</u>** Check for Updated Measurements From SCADA

Actor/Role: NMS

Description: NMS analyzes the updates measurements received from SCADA system.

#### **<u>3.2</u>** Check RTUs Heartbeats

Actor/Role:NMSDescription:A heartbeat measurement is sent by each RTU to indicate that new measurements have been sent by that RTU.Configuration required (Y)Entities to Configure:

| Mechanism          | Rule                   |
|--------------------|------------------------|
| SCADA Measurements | _PF_MEAS_RTU_HEARTBEAT |

# 3.3 Analyze Latest Data and Validate Conditions to Process FLISR Solution

Actor/Role: NMS

**Description:** After the FLISR demand scan timer completes and updated telemetry has been received it begins to analyze if conditions still are valid to continue the FLISR processing. At this step FLISR checks the consistency of all fault targets on all upstream devices with fault indicators

Task Customizable (Y)Available Rule(s):

|                        | Mechanism          | Rule                            |
|------------------------|--------------------|---------------------------------|
|                        | SRS Rules          | recloseLockoutMeasurementName   |
| Entities to Configure: | SRS Rules          | FLISR Abort on Inconsistent FIs |
| Lindices to configure. | Mechanism          | Rule                            |
|                        | Wechanisin         | Kule                            |
|                        | SCADA Measurements | _PF_MEAS_FAULT_INDICATOR        |
|                        | SCADA Measurements | _PF_MEAS_FAULT_INDICATOR_A      |
|                        | SCADA Measurements | _PF_MEAS_FAULT_INDICATOR_B      |
|                        | SCADA Measurements | _PF_MEAS_FAULT_INDICATOR_C      |
|                        | SCADA Measurements | _PF_MEAS_FAULT_INDICATOR_N      |
|                        |                    |                                 |

#### 3.4 Update DMS Status to "FLISR Solution in Progress"

Actor/Role: NMS

Configuration required (Y)

**Description:** When the demand scan timer expires and we have all of the measurements, then the DMS status is updated to "FLISR (A) Solution In Progress" (for Automatic mode) or "FLISR (M) Solution In Progress" (for Manual mode)

#### 3.5 Validate Trigger Conditions

Actor/Role: NMS

Description: NMS performs various checks to see if conditions which triggered FLISR processing are still valid. It performs the checks such as -

1) Fault indication is set at the tripped device.

2) Lockout protection is present and set to the "On" status at the tripped device.

3) The tripped device is still de-energized.

4) If all fault indicators between the tripped device and last device are set.

Task Customizable (Y)Available Rule(s):

| Mechanism | Rule                     |
|-----------|--------------------------|
| SRS Rules | FLISR_DISABLE_ON_FAILURE |

#### 3.6 Update DMS Status to "FLISR Solution Failed"

Actor/Role: NMS

**Description:** If any of the above-mentioned conditions fail, the DMS Status will be set to "FLISR (A) Solution Failed" (for automatic) or "FLISR (M) Solution Failed" (for manual).

#### **<u>3.7</u>** Review FLISR Event Status

Actor/Role: NMS Authorized User

**Description:** The NMS Authorized User will be able to see the "DMS Status" column for the outage event display the current "DMS Status".

## 3.8 Review FLISR Report

#### Actor/Role: NMS Authorized User

**Description:** After FLISR produces the <u>FLISR report</u> for the selected outage event a NMS Authorized User can view the details and information within the report.

#### 3.9 Select FLISR Event and Request Abort DMS Processing

Actor/Role:NMS Authorized UserDescription:If NMS Authorized User wishes to abort the FLISR processing, he/she can select the event in the work agenda and click on 'AbortDMS Processing'. FLISR will abort its processing as soon as it can upon receiving this request.

#### **<u>4.0</u>** Review Event and Processing Results

Actor/Role:NMS Authorized UserDescription:The NMS Authorized User will be able to see the "DMS Status" column for the outage event and he can also review the results of theFLISR processing in the FLISR report.

#### **<u>4.1</u>** Review Condition Summary

Actor/Role: NMS Authorized User

Description: The NMS Authorized User will be able to see the FLISR Disable condition of the feeder from Condition Summary dialog.

### **<u>4.2</u>** Check for any FLISR blocking conditions (Tags, Trucks)

 Actor/Role:
 NMS

 Description:
 Check for conditions that may block FLISR processing. (e.g. Tags, Trucks, etc.)

 Configuration required (Y)
 Entities to Configure:

| Mechanism   | Rule              |
|-------------|-------------------|
| Inheritance | block_flisr Class |

# **<u>4.3</u>** Determine all Fault Indicators that Tripped in Faulted Area

Actor/Role: NMS

**Description:** Determine all the fault indicators that have tripped in the faulted area, these will be used to identify the faulted feeder section. **Configuration required (Y) Entities to Configure:** 

| Mechanism         | Rule                       |
|-------------------|----------------------------|
| SCADA Measurement | _PF_MEAS_FAULT_INDICATOR   |
| SCADA Measurement | _PF_MEAS_FAULT_INDICATOR_A |
| SCADA Measurement | _PF_MEAS_FAULT_INDICATOR_B |
| SCADA Measurement | _PF_MEAS_FAULT_INDICATOR_C |
| SCADA Measurement | _PF_MEAS_FAULT_INDICATOR_N |

# **<u>4.4</u>** Manage Powerflow Analysis. Determine Pre-fault Loading Using Pre-trip Values

Actor/Role: NMS

**Description:** Power flow analysis will be conducted using the pre-trip load values to determine pre-fault loading.

Task Customizable (N) Available Rule(s):

| Mechanism | Rule                |
|-----------|---------------------|
| SRS Rules | flisrSolutionEngine |

Configuration required (Y) Entities to Configure:

| Mechanism         | Rule                     |
|-------------------|--------------------------|
| SCADA Measurement | _PF_MEAS_PRE_TRIP_KVAR   |
| SCADA Measurement | _PF_MEAS_PRE_TRIP_KVAR_A |
| SCADA Measurement | _PF_MEAS_PRE_TRIP_KVAR_B |
| SCADA Measurement | _PF_MEAS_PRE_TRIP_KVAR_C |
| SCADA Measurement | _PF_MEAS_PRE_TRIP_KW     |
| SCADA Measurement | _PF_MEAS_PRE_TRIP_KW_A   |
| SCADA Measurement | _PF_MEAS_PRE_TRIP_KW_B   |
| SCADA Measurement | _PF_MEAS_PRE_TRIP_KW_C   |
| SCADA Measurement | _PF_MEAS_PRE_TRIP_AMPS   |
| SCADA Measurement | _PF_MEAS_PRE_TRIP_AMPS_A |
| SCADA Measurement | _PF_MEAS_PRE_TRIP_AMPS_B |
| SCADA Measurement | _PF_MEAS_PRE_TRIP_AMPS_C |

# **<u>4.5</u>** Determine "Isolate Area" Using SCADA Fault Indicators

# Actor/Role: NMS

**Description:** FLISR will utilize SCADA fault indicator trips to determine how to isolate the faulted feeder section. Generally, the faulted section will be downstream of the last SCADA device that had a fault indicator trip but upstream of the first device that did not have a fault indicator trip.

Task Customizable (Y)Available Rule(s):

| Mechanism | Rule                              |
|-----------|-----------------------------------|
| SRS Rules | FLISR_IGNORE_MISSING_FI           |
| SRS Rules | FLISR_ABORT_ON_PF_FAIL            |
| SRS Rules | FLISR_ABORT_ON_PROTECTION_FAULTED |
| SRS Rules | FLISR_ABORT_ON_INCONSISTENT_FI    |

**Configuration required (Y)** Entities to Configure:

| Mechanism         | Rule                   |
|-------------------|------------------------|
| Inheritance       | scada_sef_unreliable   |
| Inheritance       | scada_sef_semireliable |
| SCADA Measurement | _PF_MEAS_EARTH_LEAKAGE |

#### **<u>4.6</u>** Select Tie Switches to Restore Non-faulted Areas of Feeder

Actor/Role: NMS

**Description:** FLISR will locate and analyze tie points that are capable of restoring the non-faulted feeder sections. FLISR can be configured to prioritize the restoration feeder to use by setting parameters in the SRS rule "FLISR Plan Preferences".

Task Customizable (Y)Available Rule(s):

| Mechanism | Rule                                    |
|-----------|-----------------------------------------|
| SRS Rules | flisrDefaultOperationTime               |
| SRS Rules | FLISR Plan Preferences                  |
| SRS Rules | flisrForecastHours                      |
| SRS Rules | flisrKvaTolerance                       |
| SRS Rules | VHILIMIT_FLISR                          |
| SRS Rules | VLOLIMIT_FLISR                          |
| SRS Rules | HIVOLTAGE_WARNINGS_DIFF_THRESHOLD_FLISR |
| SRS Rules | LOVOLTAGE_WARNINGS_DIFF_THRESHOLD_FLISR |
| SRS Rules | LIMIT_TYPE_FLISR                        |
| SRS Rules | LIMIT_TYPE_IEEE1547_FLISR               |
| SRS Rules | FLISR_DISABLE_FDR_FOR_RESTORATION_TIME  |
| SRS Rules | FLISR_AUTO_RESTORE_ON_ALL_FEEDERS       |
| SRS Rules | FLISR_SUPPRESS_ALL_RECLOSERS            |
| SRS Rules | FLISR_CHECK_PROT_REACH_VIOL             |
| SRS Rules | FLISR_VOLT_ANGLE_MISMATCH_THRESHOLD     |
| SRS Rules | FLISR_TIE_CHECK_FOR_PDO                 |
| SRS Rules | FLISR_TIE_MIN_VOLTAGE_PERCENT           |

**Configuration required (Y)** Entities to Configure:

| Mechanism         | Rule                    |
|-------------------|-------------------------|
| SCADA Measurement | _PF_MEAS_ALT_PHASE_KV_A |
| SCADA Measurement | _PF_MEAS_ALT_PHASE_KV_B |
| SCADA Measurement | _PF_MEAS_ALT_PHASE_KV_C |

#### 4.7 Update DMS Status "FLISR No Solution Found"

Actor/Role: NMS

**Description:** The DMS Status will be set to "FLISR No Solution Found (A)" (for automatic) or "FLLISR No Solution Found (M)" (for manual) if one of the following situations is detected. \*

1) Sensitive Earth Protection indication is set to the "On" status

2) Connectivity model is checked to make sure device energization is consistent. If the model indicates that the device is de-energized on both sides, or energized on both sides, processing will abort with "No Plan Found".

# **Group: Evaluate Alternate Path(s) for Restoration** <u>4.8</u> Manage Powerflow

Actor/Role: NMS

**Description:** After FLISR has determined the faulted feeder section and identified the available tie points capable of restoring the non-faulted feeder sections it will run a load flow to verify which paths are viable for restoration. This is to search for potential overloads using particular restore options.

## **Group: Evaluate Alternate Path(s) for Restoration** <u>4.9</u> Select Best Restoration Switch

# Actor/Role: NMS

**Description:** After identifying all possible restore switches, FLISR selects the best tie switch to restore the non-faulted section. Generally, the best tie switch is the one which ties the faulted feeder to the restore feeder with maximum available capacity.

# **<u>5.0</u>** Generate Solutions(s) for Circuit Restoration

# Actor/Role: NMS

**Description:** After determining a viable option(s) for fault isolation and restoration FLISR will create the solutions(s). The "most viable" solution is marked as the preferred option. The rules for selecting "most viable" option are:

1) Restore switch has capacity to restore the load.

2) Restore switch is fed from same zone substation, thereby eliminating overloads in Sub-Transmission.

3) Restore feeder does not have cogens present.

When multiple restore scenarios match the above criteria, then the 'most viable' option will be the one that leaves the most capacity on the restore feeder after switching.

Task Customizable (Y)Available Rule(s):

| Mechanism | Rule                             |
|-----------|----------------------------------|
| SRS Rules | FLISR_RST_PLAN_FDR_SAME_SS_WT    |
| SRS Rules | FLISR_RST_PLAN_COGEN_WT          |
| SRS Rules | FLISR_RST_PLAN_WITHOUT_COGEN_WT  |
| SRS Rules | FLISR_RST_PLAN_VIOL_WT           |
| SRS Rules | FLISR_RST_PLAN_CUST_RST_WT       |
| SRS Rules | FLISR_RST_PLAN_CRIT_CUST_RST_WT  |
| SRS Rules | FLISR_RST_PLAN_STEP_COUNT_WT     |
| SRS Rules | FLISR_RST_PLAN_REG_STEP_COUNT_WT |
| SRS Rules | FLISR_RST_PLAN_CAP_STEP_COUNT_WT |
| SRS Rules | FLISR_RST_PLAN_TOTAL_LOSSES_WT   |

#### **<u>5.1</u>** Check User Abort Request

Actor/Role: NMS

**Description:** NMS checks if a user has requested to abort processing this event.

# 5.2 Update DMS Status to "FLISR Manually Aborted"

Actor/Role: NMS

**Description:** If NMS Authorized User has requested to abort the processing of this event, then NMS sets the DMS status to 'FLISR Manually Aborted' and stops further processing of this event.

**Group: Analyze and Optimize Solution Group: Voltage Optimization Group: Multi-Tier Processing 5.3** Evaluate Violations

Actor/Role: NMS

**Description:** After identifying the suitable isolate-switches and tie switches, NMS evaluates the plan for possible violations and warnings. **Task Customizable (Y)** Available Rule(s):

| Mechanism | Rule                                               |
|-----------|----------------------------------------------------|
| SRS Rules | DISTRIBUTION_TRANSFORMER_WARNING_THRESHOLD_FLISR   |
| SRS Rules | DISTRIBUTION_TRANSFORMER_VIOLATION_THRESHOLD_FLISR |
| SRS Rules | FLISR_AUTO_EXECUTE_WITH_VIOLATIONS                 |
| SRS Rules | maxFlisrSolutionTime                               |

#### Group: Analyze and Optimize Solution

**Group: Voltage Optimization** 5.4 Initiate Relieve Violations Optimization

Actor/Role: NMS

**Description:** If NMS cannot find a plan without violations then voltage optimization is performed in an attempt to relieve the voltage violations.

# Group: Analyze and Optimize Solution

5.5 Store Save Case

Actor/Role: NMS

**Description:** NMS saves the pre-fault network conditions in a 'Save Case' which can be retrieved later to analyze the FLISR event and generated solution.

**Group: Analyze and Optimize Solution Group: Multi-Tier Processing 5.6** Multi-Tiered Processing

Actor/Role: NMS

**Description:** If no FLISR solution is present without loading violations, then FLISR performs a multi-tier processing to distribute the load into the configured number of tiers.

Task Customizable (Y)Available Rule(s):

| Mechanism | Rule                |
|-----------|---------------------|
| SRS Rules | flisrNumSearchTiers |

# 5.7 Update DMS Status "FLISR Solution Generated with Violations"

#### Actor/Role: NMS

**Description:** If a solution was found but it resulted in violations FLISR will update the event status to "FLISR (A) Solution Generated With Violations" if the plan was originally determined to execute in automatic mode, if the plan was originally intended to execute in manual mode the status will be "FLISR (M) Solutions Generated With Violations". If FLISR is in automatic mode, this condition will cause the event to be demoted to a manual event. The operator will have to review the solution before authorizing FLISR to execute it.

## 5.8 Update DMS Status "FLISR Tags Found"

#### Actor/Role: NMS

**Description:** If a solution was found but FLISR block conditions were found FLISR will update the DMS Status to "FLISR (A) Tags Found" if the plan was originally intended to execute in automatic mode, or it will be set to "FLISR (M) Tags Found" if the plan was originally intended to execute in manual mode. If FLISR is in automatic mode, this condition will cause the event to be demoted to a manual event. The operator will have to review the solution before authorizing FLISR to execute it.

#### 5.9 Update DMS Status "FLISR Solution Generated"

#### Actor/Role: NMS

**Description:** The DMS Status will update to "FLISR (A) Solution Generated" (for automatic) or "FLISR (M) Solution Generated" (for manual) if a viable option was found with no overloads or FLISR block conditions.

#### **<u>6.0</u>** Determine Faulted Phases

Actor/Role:NMSDescription:NMS can determine the faulted phases if per phase fault indicators and per phase lock out indicators are present.

#### 6.1 Generate Switch Plan with Unganged Operation

#### Actor/Role: NMS

**Description:** If fault is determined to be present on some specific phase(s), then FLISR can generate a switch plan to isolate and restore the feeder on that specific faulted phase(s). In this case, depending on the configuration, FLISR can either generate a 'restore first' plan or 'isolate first' plan. In 'restore first' plan, FLISR first isolates the faulted section of the feeder on the faulted phase(s) only and then closes the tie switches on all the phases. Thus, it creates a parallel on the non-faulted phases. After that it opens the isolate switch on the non-faulted phases to break the parallel. This mode avoids de-energizing the customers on the non-faulted phases. In 'isolate first' mode, FLISR first isolates the faulted section of the feeder on all the phases and only then it closes the tie switch to restore the non-faulted section.

Task Customizable (Y) Available Rule(s):

| Mechanism | Rule                                               |
|-----------|----------------------------------------------------|
| SRS Rules | flisrSwitchPlanType                                |
| SRS Rules | FLISR_SINGLE_PHASE_MODE                            |
| SRS Rules | FLISR_ENABLE_SINGLE_PHASE_OPERATION_ON_GANGED_TRIP |

# 6.2 Generate Switch Plan with Ganged Operation

Actor/Role: NMS

**Description:** If FLISR is processing the three-phase fault or when FLISR is configured for ganged operation, it generates a switch plan where open/close operations are performed on three phases.

Task Customizable (Y)Available Rule(s):

| Mechanism | Rule                           |
|-----------|--------------------------------|
| SRS Rules | flisrSwitchPlanType            |
| SRS Rules | flisrTemplateBase              |
| SRS Rules | flisrTemplateDisable           |
| SRS Rules | flisrTemplateEnable            |
| SRS Rules | flisrTemplateArSuppress        |
| SRS Rules | flisrTemplateArEnable          |
| SRS Rules | flisrTemplateWait              |
| SRS Rules | flisrTemplateWaitForTD         |
| SRS Rules | flisrTemplateIsolate           |
| SRS Rules | flisrTemplateRestore           |
| SRS Rules | flisrTemplateValidateOperation |

# 6.3 Update Event DMS Status to "FLISR Plan Executing"

Actor/Role: NMS

**Description:** FLISR will update the DMS Status to "FLISR Automatically Executing".

#### 6.4 Identify Switch Plan Block to Execute in Parallel

Actor/Role:NMSDescription:NMS identifies the switching blocks in the switch sheet to execute them in parallel.

#### **Group: Switch Plan Block Execution**

**<u>6.5</u>** Send Execution Instruction for Next Switch Step in Block

Actor/Role: NMS

**Description:** The NMS sends the switching action for the switch step to SCADA.

#### **Group: Switch Plan Block Execution** 6.6 Monitor Response

<u>o.o</u> Wollton Kesponse

Actor/Role: NMS

**Description:** The NMS will monitor for SCADA updates related to the device action sent. **Configuration required (Y)** Entities to Configure:

| Mechanism      | Rule    |
|----------------|---------|
| SCADA Controls | Timeout |

# **Group: Switch Plan Block Execution** 6.7 Evaluate Switch Step Re-Execution Criteria

# Actor/Role: NMS

**Description:** If SCADA fails to execute a switching step, NMS send this step back to SCADA for re-execution. The number of re-tries can be configured using the SRS-rule given below.

Task Customizable (Y)Available Rule(s):

| Mechanism | Rule                               |
|-----------|------------------------------------|
| SRS Rules | failStepOnSCADATimeout             |
| SRS Rules | DMS_SW_STEP_FAIL_RETRIES_WAIT_TIME |

# Group: Switch Plan Block Execution

# 6.8 Update Status of Switch Step to 'Timeout'

Actor/Role:NMSDescription:FLISR will update the Switch Step status to "Timeout" if SCADA fails to execute this step even after the configured number of tries.

# Group: Switch Plan Block Execution

6.9 Update Status of Switch Plan to 'Timeout'

# Actor/Role: NMS

**Description:** FLISR allows a maximum amount of time for automatic FLISR switching sheet execution. FLISR aborts automatic execution of plan if the execution time exceeds the configurable time and updates the Switch Plan status to "Timeout".

|                   |     | -                  |     |   |
|-------------------|-----|--------------------|-----|---|
| Task Customizable | (Y) | ) Available Rule(s | 3): | : |

| Mechanism | Rule                         |
|-----------|------------------------------|
| SRS Rules | FLISR_PLAN_EXECUTION_TIMEOUT |

# **Group: Switch Plan Block Execution** <u>7.0</u> Update Event DMS Status to 'Plan Execution Timed Out'

Actor/Role: NMS

**Description:** FLISR will update the DMS Status to "Plan Execution Timed Out" if switch plan execution time exceeds the configured execution time.

# **Group: Switch Plan Block Execution** 7.1 Update Status of Switch Step to 'Complete'

# Actor/Role: NMS

Description: If the step completes successfully and a valid response is received from SCADA the Switch Step status will update to "Complete"

# 7.2 Update Switch Plan Status to 'Executed'

Actor/Role: NMS

**Description:** If all Switch Steps are completed successfully and no other steps are left to execute the Switch Plan status will be updated to "Executed"

# 7.3 Update Event DMS Status to "FLISR Plan Executed"

Actor/Role:NMSDescription:If the entire switch plan is successfully executed by the NMS while in automatic mode the DMS Status will update to "FLISR PlanExecuted".Executed".

# 7.4 Review Event Status

Actor/Role:NMS Authorized UserDescription:The NMS Authorized User will be able to see the "DMS Status" column for the outage event display the current "DMS Status".

# 7.5 Receive Instruction

Actor/Role:SCADADescription:The SCADA system receives the switching action from NMS.

# **<u>7.6</u>** Execute Requested Switching Action

Actor/Role:SCADADescription:The SCADA system sends the action to the field device.

# 7.7 Send Response

Actor/Role:SCADADescription:SCADA system will send a response back to the NMS for the action.

# 7.8 Update Status of Switch Step to "Failed"

Actor/Role:SCADADescription:If SCADA system does not accept the switching action, the Switch Step is set to a value of "Failed".

# 7.9 Update Status of Switch Plan to "Failed"

Actor/Role: SCADA

**Description:** If a particular step fails the Switch Plan status is set to "Failed". For basic plans where only one block of switch steps exist FLISR will not continue processing other steps as successful completion of each step is critical. For more complex plans that result in multiple blocks of switch steps it may be possible for FLISR to continue processing the other blocks since each block is independent.

# **<u>8.0</u>** Review FLISR Plan(s)

Actor/Role:NMS Authorized UserDescription:An NMS Authorized User will review the isolate-restore plan generated by FLISR.

#### 8.1 Request Switch Plan for Selected FLISR Plan

| Actor/Role:  | NMS Authorized User                                                                   |
|--------------|---------------------------------------------------------------------------------------|
| Description: | An NMS Authorized User requests to generate a switch plan for the selected FLISR plan |

#### **8.2** Determine Faulted Phases

Actor/Role:NMSDescription:NMS can determine the faulted phases if per phase fault indicators and per phase lock out indicators are present.

#### 8.3 Generate Switch Plan for Selected FLISR Plan with Unganged Operation

Actor/Role: NMS

**Description:** If fault is determined to be present on some specific phase(s), then FLISR can generate a switch plan to isolate and restore the feeder on that specific faulted phase(s). In this case, depending on the configuration, FLISR can either generate a 'restore first' plan or 'isolate first' plan. In 'restore first' plan, FLISR first isolates the faulted section of the feeder on the faulted phase(s) only and then closes the tie switches on all the phases. Thus, it creates a parallel on the non-faulted phases. After that it opens the isolate switch on the non-faulted phases to break the parallel. This mode avoids de-energizing the customers on the non-faulted phases. In 'isolate first' mode, FLISR first isolates the faulted section of the feeder on all the phases and only then it closes the tie switch to restore the non-faulted section.

Task Customizable (Y) Available Rule(s):

| Mechanism | Rule                |
|-----------|---------------------|
| SRS Rules | flisrSwitchPlanType |

#### **Configuration required (Y)** Entities to Configure:

| Mechanism | Rule               |
|-----------|--------------------|
| SRS Rules | _PF_MEAS_GANG_MODE |

#### 8.4 Generate Switch Plan with Ganged Operation

Actor/Role: NMS

**Description:** If FLISR is processing the three-phase fault or when FLISR is configured for ganged operation, it generates a switch plan where open/close operations are performed on three phases.

| Mechanism | Rule                |
|-----------|---------------------|
| SRS Rules | flisrSwitchPlanType |

#### 8.5 Select Alternate FLISR Plan

Actor/Role: NMS Authorized User

**Description:** User will select an alternate FLISR plan other than the default one that picked by FLISR. This assumes FLISR is in manual mode and plans were successfully generated.

### **<u>8.6</u>** Review Switch Sheet

Actor/Role:NMS Authorized UserDescription:After generating the switch sheet NMS Authorized User can review the switch plan.

# 8.7 Modify FLISR Switch Plan and Request Update

# Actor/Role: NMS Authorized User

**Description:** The FLISR switch plan can be modified within switching management by the NMS Authorized User. Typical items that may be added here would be related to safety (tags, safety documents, etc.)

# 8.8 Update FLISR Switch Plan

Actor/Role:NMSDescription:NMS will update the switch plan based on the NMS Authorized Users inputs.

# **<u>8.9</u>** Request Execution of Entire Switch Sheet

Actor/Role:NMS Authorized UserDescription:An NMS Authorized User can request to execute the entire switch sheet after reviewing and/or modifying it.

# Group: Voltage Optimization

9.0 Test Voltage Violation

# Actor/Role: NMS

**Description:** NMS evaluates the restoration plan to identify the possible violations. If it identifies any voltage violations in the plan, FLISR attempts to address them by executing the network optimization.

# **Group: Voltage Optimization** <u>9.1</u> Check Eligibility to Perform Optimization

# Actor/Role: NMS

**Description:** NMS checks if Optimization module is licensed and enabled so that it can perform the volt-var optimization to relieve the voltage violations.

## **Group: Voltage Optimization Group: Manage Optimization** <u>9.2</u> Find LTC for Every Restoration Area

Actor/Role: NMS

5.5.1.1 NMS(DMS).v2.5 Manage Automatic Fault Recovery (FLISR)

Description: NMS identifies the load tap changers in the sub-station of the restoration area to perform the volt-var optimization.

#### Group: Voltage Optimization Group: Manage Optimization 9.3 Optimize Network Real-Time

Actor/Role:NMSDescription:NMS runs the volt-var optimization on the restoration feeder.

#### **Group: Voltage Optimization Group: Evaluate Network After Optimization** <u>9.4</u> Manage Powerflow

Actor/Role:NMSDescription:NMS performs the Powerflow to analyze the network after volt-var optimization.

#### **Group: Voltage Optimization Group: Evaluate Network After Optimization** <u>9.5</u> Evaluate Optimized Solution

Actor/Role:NMSDescription:NMS identifies the violations after performing the optimization.

#### **Group: Voltage Optimization** <u>9.6</u> Update the Reported Violations

Actor/Role:NMSDescription:NMS reports the violations to evaluate whether violations have got better or worse after the optimization.

#### Group: Voltage Optimization

9.7 Add Optimization Steps to Solution

Actor/Role:NMSDescription:FLISR will append the steps of the optimization at the end to the FLISR plan.

# **Group: Multi- Tier Processing**

9.8 Check Loading Violations

#### Actor/Role: NMS

**Description:** FLISR evaluates the proposed restoration plan for any overload violations.

#### **Group: Multi- Tier Processing** 9.9 Run Multi-tiered Solution

### Actor/Role: NMS

Description: FLISR performs a multi-tier processing to relieve the overload violations.

# **Group: Multi- Tier Processing Group: Forecast Restoration Area** <u>10.0</u> Manage Powerflow

Actor/Role:NMSDescription:FLISR again performs the Powerflow to analyze the network conditions after the multi-tier processing.

**Group: Multi- Tier Processing Group: Forecast Restoration Area 10.1** Update the Reported Violations

Actor/Role:NMSDescription:NMS will update the switch plan based on the NMS Authorized Users inputs.

#### **Group: Multi-Tier Processing**

**<u>10.2</u>** Generate Alternate Multi-Tiered Solution(s) for Circuit Restoration

Actor/Role:NMSDescription:NMS generates a switch plan based on the multi-tier solution.

# **10.3** Update DMS Status "FLISR Solution Generated with Violations"

Actor/Role: NMS

**Description:** If a solution was found but it resulted in violations FLISR will update the event status to "FLISR (A) Solution Generated With Violations" if the plan was originally determined to execute in automatic mode, if the plan was originally intended to execute in manual mode the status will be "FLISR (M) Solutions Generated With Violations". If FLISR is in automatic mode, this condition will cause the event to be demoted to a manual event. The operator will have to review the solution before authorizing FLISR to execute it.

# **<u>10.4</u>** Select Switch Step and Request Execution

Actor/Role: NMS Authorized User

**Description:** After FLISR generates a switch sheet and if it requires a manual intervention to execute it, an NMS Authorized User can select the individual switch step and sends a request to NMS to execute it.

10.5 Update Event Status to "S-INC"

Actor/Role: NMS

5.5.1.1 NMS(DMS).v2.5 Manage Automatic Fault Recovery (FLISR)

**Description:** After the switch plan has been successfully executed NMS will update the outage event status to "S-INC" as there will still be customers that need to be restored on the faulted feeder section.

#### **<u>10.6</u>** Identify De-Energized Customers

Actor/Role:NMSDescription:NMS will identify the remaining customers that are still de-energized on the faulted feeder section.

#### 10.7 Create New Event with Status "S-NEW" for De-Energized Customers

Actor/Role:NMSDescription:NMS will create a "S-NEW" event for the customers that are still de-energized.

#### **<u>10.8</u>** Review Switching Plan Completion

Actor/Role: NMS Authorized UserDescription: If no steps are left to execute the NMS Authorized User can view the switch plan completion.

#### **10.9** Review New Event

Actor/Role:NMS Authorized UserDescription:The S-NEW event can now be reviewed by the NMS Authorized User.

#### **<u>11.0</u>** Select FLISR Event to Analyze

Actor/Role:NMS Authorized UserDescription:An NMS Authorized User can select a FLISR event in the workagenda to analyze at a later time.

#### **<u>11.1</u>** Open FLISR Report

Actor/Role:NMS Authorized UserDescription:User opens the FLISR report for the event selected for analysis.

#### **<u>11.2</u>** Request to Analyze FLISR Event

Actor/Role:NMS Authorized UserDescription:User can request the analysis of the FLISR report by clicking the 'Analyze' button on the FLISR report.

#### **<u>11.3</u>** Load Pre-Fault Network Conditions in Study Session

#### Actor/Role: NMS

Description: NMS opens a viewer and loads the pre-fault network conditions in the study session for the selected event.

# **<u>11.4</u>** Open Suggested Switching Wizard with Faulted Area Preselected for Isolation

Actor/Role: NMS

**Description:** NMS opens the Suggested Switching Wizard with a feeder section in the faulted area pre-selected for isolate and restore.

### **<u>11.5</u>** Initiate Isolate-Restore Operation

Actor/Role: NMS Authorized User

Description: An NMS Authorized User can analyze the event by initiating an Isolate-Restore operation in the Suggested Switching wizard.

# **Document Control**

Change Record

| Date       | Author             | Version | Change Reference                                                                                         |
|------------|--------------------|---------|----------------------------------------------------------------------------------------------------|
| 04/01/2014 | Srinivas Kanteti   | 1       | Initial Version                                                                                          |
| 03/30/2015 | Andrew Neddermeyer | 1.1     | Updates based on feedback                                                                                |
| 6/24/2015  | Ian Hoogendam      | 1.2     | Updated to reflect functionality and configuration of 2.3.0.1. Added reference document for error codes. |
| 5/14/2019  | Saurabh Gupta      | 1.3     | Reflect latest changes to V2.3.0.1 and beyond                                                            |
| 6/14/2021  | Saurabh Gupta      | 2.5.0.1 | Redesign for NMS v2.5.0.1                                                                                |
| 6/22/2021  | Ian Hoogendam      | 2.5.0.1 | Reviewed                                                                                                 |
| 6/23/2021  | Andrew Neddermeyer | 2.5.0.1 | Reviewed                                                                                                 |
| 6/24/2021  | Palak Jain         | 2.5.0.1 | Reviewed                                                                                                 |
| 6/25/2021  | Mike Langford      | 2.5.0.1 | Reviewed                                                                                                 |
| 8/18/2021  | Galina Polonsky    |         | Reviewed, Approved                                                                                       |

# Attachments

# FLISR Report

| Event Details                             |                      |                 |               |           |                          |               |              |                   |                 |                |                   |                      | a a ×               |
|-------------------------------------------|----------------------|-----------------|---------------|-----------|--------------------------|---------------|--------------|-------------------|-----------------|----------------|-------------------|----------------------|---------------------|
| 6775:BR2421 ×                             |                      |                 |               |           |                          |               |              |                   |                 |                |                   |                      |                     |
| <u>F</u> ile <u>A</u> ctions <u>H</u> elp | 🔚 🔛 🗗                |                 |               |           |                          |               |              |                   |                 |                |                   |                      |                     |
| EVENT # 6775                              | # E                  | emer. 2         |               | START D   | ATE 04/15/2              | 1 14:31       | DEVICE       | BR2421            |                 |                | Ung               | ang Scada Rack Air G | ircuit Br           |
| PHASES OUT                                | # 1                  | MED. 0          |               | EST RES   | TORE DATE 04/15/2        | 1 15:51       |              | FLISR 1017        |                 |                |                   |                      |                     |
| # CALLS 0                                 | # 1                  | KEY 16          |               | RESTOR    | E DATE 04/15/2           | 1 14:32       | CLUES        |                   |                 |                |                   |                      |                     |
| CUSTOMERS OUT 295                         | # 9                  | SENS. 0         |               | EST TIME  | E TO REPAIR ##:##        |               | ZONE         | OPAL Stark Lake   | Lake Sub 2421S  |                |                   |                      |                     |
| Job Actions Completio                     | n Actions Equ        | ipment Failure  | Trouble Info  | Dan       | nage Assessments         | EventL        | og Steps     | FLISR Report      | Attachments     |                |                   |                      |                     |
| <u>F</u> ile <u>A</u> ctions <b>E</b>     | <b>P 🐟</b>           |                 |               |           |                          |               |              |                   |                 |                |                   |                      |                     |
| SCADA Measurements                        |                      |                 |               |           |                          |               |              |                   |                 |                |                   |                      |                     |
| DEVICE                                    | STATUS               | PRE-TRIP AMPS   | FAULT INDICAT | OR L      | OCKOUT INDICATOR         | PRE-TRIP H    | KW PRE-T     | RIP KVAR QUALIT   | Y               |                |                   |                      |                     |
| BR2421                                    | Tripped              | 151 / 152 / 122 | Y/N/N/N       |           | /N/N/N                   | 3363          | 1028         |                   |                 |                |                   |                      | -                   |
| S4570                                     | Closed               | 81 / 89 / 30    | Y/N/N/N       | N         |                          | 1558          | 424          | Ok                |                 |                |                   |                      |                     |
| S5057                                     | Closed               | 43 / 52 / 21    | N/N/N/N       | N         |                          | 906           | 244          | Ok                |                 |                |                   |                      |                     |
| C 4E01                                    |                      |                 |               |           |                          |               |              |                   |                 |                |                   |                      | <b>`</b>            |
| FLISR Messages                            |                      |                 |               |           |                          |               |              |                   |                 |                |                   |                      |                     |
| DEVICE                                    | DATE                 | IS ALARN        | MESSAGE D     | DESCRIPTI | ION                      |               |              |                   |                 |                |                   |                      |                     |
| BR2421                                    | 04/15/21 14:31:09.15 | 56 N            | 0261: FLISR   | processir | ng started due to trip/l | ockout on [Bi | R2421]       |                   |                 |                |                   |                      |                     |
| BR2421                                    | 04/15/21 14:31:09.1  | 71 N            | 0240: FLISR   | demand    | scan started             |               |              |                   |                 |                |                   |                      |                     |
| BR2421                                    | 04/15/21 14:31:19.20 | 88 N            | 0250: FLISR   | demand    | scan completed           |               |              |                   |                 |                |                   |                      |                     |
| 1001411                                   |                      |                 |               |           |                          |               |              |                   |                 |                |                   |                      |                     |
| FLISR Solutions                           |                      |                 |               |           |                          |               |              |                   |                 |                |                   |                      |                     |
| Single-Tier                               |                      |                 |               |           |                          |               |              |                   |                 |                |                   |                      |                     |
| OPEN ISOL                                 | ATION                | CLOSE           | EXECUTION     |           | PICKUP                   | RESTORE       |              | PEAK LOAD         | BEFORE          | AFTER          | VIOLATION         | VIOLATION            | LIMIT               |
| SWITCH PHAS                               | SES                  | SWITCH          | MODE          | RANK      | AMPS                     | PHASES        | FEEDER       | TIME              | FEEDER AMPS     | FEEDER AMPS    | START TIME        | END TIME             | DEVICE              |
| ▼ \$4570 Y/Y/Y                            | //N                  |                 |               |           |                          |               |              |                   |                 |                |                   |                      |                     |
|                                           |                      | BR2421          | Automatic     |           | 77/0/0                   | Y/N/N/N       | Feeder-2421S | Thu, Apr 15 14:31 | 0 / 99 / 102    | 77 / 100 / 103 |                   |                      | UG1P-2282565-444686 |
| ▼ \$5057 Y/Y/Y                            | //N                  |                 |               |           |                          |               |              |                   |                 |                |                   |                      |                     |
|                                           |                      | S4581           |               |           | 7/2/33                   | Y/Y/Y/N       | Feeder-2433  | Thu, Apr 15 15:00 | 250 / 246 / 266 | 80 / 239 / 233 | Thu, Apr 15 14:31 | Thu, Apr 15 16:00    | UG3P-2270563-459352 |
|                                           |                      |                 |               |           |                          |               |              |                   |                 |                |                   |                      |                     |
|                                           |                      |                 |               |           |                          |               |              |                   |                 |                |                   |                      |                     |

# Summary of FLISR Messages

| Summary of FLISR Messages NMS v2.5.0.1 |                                                                                                    |             |  |  |  |
|----------------------------------------|----------------------------------------------------------------------------------------------------|-------------|--|--|--|
| Message #                              | Message String                                                                                                    | URM<br>Box# |  |  |  |
| 0010                                   | FLISR Disabled                                                                                                    | 1.3         |  |  |  |
| 0011                                   | FLISR Disabled                                                                                                    | HLM         |  |  |  |
| 0020                                   | FLISR in Automatic Mode                                                                                              | 1.3         |  |  |  |
| 0030                                   | FLISR in Manual Mode                                                                                                 | 1.3         |  |  |  |
| 0040                                   | FLISR set to invalid mode                                                                                            | 1.3         |  |  |  |
| 0050                                   | FLISR Automatic Mode not allowed                                                                                     | 1.3         |  |  |  |
| 0060                                   | FLISR Solution started for event [Job index]                                                                         | 2.6         |  |  |  |
| 0070                                   | FLISR Solution failed for event [Job index]                                                                          | 3.6         |  |  |  |
| 0080                                   | FLISR Solution completed for event [Job index]                                                                       | 5.9         |  |  |  |
| 0090                                   | Unable to select a restore switch for this isolate switch<br>[\$DEVICE]                                              | 4.6         |  |  |  |
| 0091                                   | No restore switches selected [\$VAL1]                                                                                | 4.7         |  |  |  |
| 0100                                   | Started FLISR Switch sheet creation for event [Job index]                                                            | 6.0         |  |  |  |
| 0110                                   | Completed FLISR Switch sheet creation for event [Job index]                                                          | 6.1, 6.2    |  |  |  |
| 0120                                   | Failed to create FLISR Switch sheet for event [Job index]                                                            | 6.1, 6.2    |  |  |  |
| 0130                                   | Executing switch sheet [Switching sheet index]                                                                       | 6.3         |  |  |  |
| 0140                                   | Sheet [Switching sheet index] for event [Event index] locked by<br>[Name of the user who locked the switching sheet] | 6.3         |  |  |  |
| 0150                                   | Unable to start auto restoration event [Job index] for sheet<br>[Sheet index]                                        | 6.3         |  |  |  |
| 0160                                   | Unable to create sheet for event [Job index]                                                                         | 6.1, 6.2    |  |  |  |
| 0170                                   | Event [Job index] is demoted for manual execution                                                                    | 5.9         |  |  |  |
| 0180                                   | Started FLISR Switch sheet [Switching sheet index] execution for event [Job index]                                   | 6.3         |  |  |  |
| 0190                                   | Completed FLISR Switch sheet [Switching sheet index]<br>execution for event [Job index]                              | 7.2         |  |  |  |
| 0200                                   | Failed to execute FLISR Switch sheet [Switching sheet index] for event [Job index]                                   | 7.8         |  |  |  |
| 0210                                   | FLISR action validation failed.                                                                                      | 6.5         |  |  |  |

5.5.1.1 NMS(DMS).v2.5 Manage Automatic Fault Recovery (FLISR)

| 0220 | Disabled by Switch Plan.                                                               | 6.5 |
|------|----------------------------------------------------------------------------------------|-----|
| 0230 | Auto-execution of this action type not supported.                                      | 6.5 |
| 0231 | Auto-execution of this action type not supported.                                      | 6.5 |
| 0240 | FLISR demand scan started                                                              | 2.9 |
| 0250 | FLISR demand scan completed                                                            | 3.3 |
| 0260 | FLISR processing started due to voltage loss on [DEVICE_ALIAS]                         | 2.5 |
| 0261 | FLISR processing started due to trip/lockout on<br>[DEVICE_ALIAS]                      | 2.6 |
| 0280 | FLISR manually aborted while executing Switch sheet<br>[SHEET_ID] for event [EVENT_ID] | 6.3 |
| 0290 | Multi-tier FLISR Solution started                                                      | 5.6 |
| 0300 | Multi-tier FLISR Solution completed                                                    | 5.6 |
| 0310 | Multi-tier FLISR Solution failed                                                       | 5.6 |
| 0311 | Multi-tier FLISR Solution failed                                                       | 5.6 |
| 0312 | Multi-tier FLISR Solution unloading failed.                                            | 5.6 |
| 0320 | Multi-tier FLISR tags found, reverting to single-tier solution                         | 5.6 |
| 0330 | FLISR is disabled due to Load Shed                                                     | 1.3 |
| 0340 | FLISR failed to create save case for study-mode                                        | 5.5 |
| 1010 | Lockout indicator is not set                                                           | 2.6 |
| 1011 | Lockout indicator is not set                                                           | 2.6 |
| 1020 | Invalid device - not found or modeled incorrectly                                      | 2.6 |
| 1021 | Invalid device - not found or modeled incorrectly                                      | 2.8 |
| 1022 | Invalid device - not found or modeled incorrectly                                      | 3.3 |
| 1023 | Invalid device - not found or modeled incorrectly                                      | 3.3 |
| 1024 | Invalid device - not found or modeled incorrectly                                      | 3.3 |
| 1025 | Invalid device - not found or modeled incorrectly                                      | 5.6 |
| 1030 | Tripped device is closed on one or more phases                                         | 2.6 |
| 1040 | Load side still energized                                                              | 2.6 |
| 1050 | Device is deenergized. Another device may have tripped                                 | 2.6 |
| 1051 | Device is deenergized on all phases.                                                   | 2.8 |

| 1052 | Device is deenergized. Another upstream device is found     | 3.3 |
|------|-------------------------------------------------------------|-----|
|      | tripped in demand scan                                      |     |
| 1053 | Device is deenergized. Source of the device is not found    | 4.8 |
| 1054 | Device is deenergized. It does not belong to any island.    | 4.8 |
| 1055 | Device is deenergized. It does not belong to any feeder.    | 4.8 |
| 1056 | Device is part of a power flow disabled feeder              | 2.9 |
| 1060 | No SCADA measurements available                             | 2.8 |
| 1061 | No SCADA measurements available                             | 4.6 |
| 1062 | No SCADA measurements available                             | 4.8 |
| 1070 | Fault indicators are not consistent on all devices          | 2.8 |
| 1080 | Device has already been re-energized                        | 3.3 |
| 1081 | Device has already been re-energized                        | 2.6 |
| 1085 | Tripped device still reporting flow or voltage measurements | 2.6 |
| 1086 | Potential isolate device still reporting flow or voltage    | 2.6 |
|      | measurements                                                |     |
| 1087 | Potential restoration device reporting flow measurements    | 4.6 |
| 1090 | FLISR is ignoring the missing Fault Indicator               | 2.6 |
| 1100 | Fault indicator is not set                                  | 2.6 |
| 1110 | Has sensitive earth fault                                   | 2.6 |
| 1120 | Telemetry Failed                                            | 4.3 |
| 1121 | Telemetry Failed                                            | 4.5 |
| 1122 | Telemetry Failed                                            | 4.6 |
| 1123 | Telemetry Failed                                            | 4.8 |
| 1124 | Telemetry Failed                                            | 4.8 |
| 1130 | Power Flow solution failed for [Device Alias]               | 4.4 |
| 1140 | Invalid device or model state - FLISR cannot process        | 2.6 |
| 1150 | FLISR is ignoring the missing Lockout Indicator on [Tripped | 2.6 |
|      | Device]                                                     |     |
| 1160 | FLISR is demoted to manual mode; voltage measurements are   | 2.6 |
|      | missing                                                     |     |
| 1161 | FLISR is demoted to manual mode; voltage measurements are   | 4.6 |
|      | missing                                                     |     |

| 1162 | FLISR is demoted to manual mode; voltage measurements are           | 4.6      |
|------|---------------------------------------------------------------------|----------|
| 1170 | FLISR is aborted: voltage measurements are missing                  | 26       |
| 1171 | FLISR is aborted: voltage measurements are missing                  | 4.6      |
| 1172 | FLISR is aborted: voltage measurements are missing                  | 4.6      |
| 1180 | Multi-tier Power-flow solution failed                               | 5.6      |
| 1190 | Power-flow solution failed: FLISR cannot forecast the restore       | 4.6      |
|      | scenarios                                                           |          |
| 1191 | Power-flow solution failed; FLISR cannot forecast the restore       | 4.6      |
|      | scenarios                                                           |          |
| 2010 | Device is FLISR disabled                                            | 2.6      |
| 2011 | Device is FLISR disabled                                            | 2.6, 3.3 |
| 2012 | Device is FLISR disabled                                            | 4.3      |
| 2013 | Device is FLISR disabled                                            | 4.8      |
| 2014 | Device is FLISR disabled                                            | 5.6      |
| 2020 | Recently operated                                                   | 4.8      |
| 2030 | Device [Handle] is FLISR re-enabled                                 | HLM      |
| 2040 | Device [Handle] is FLISR disabled                                   | HLM      |
| 2050 | Switch is de-energized from both sides                              | 4.6      |
| 2051 | Switch is de-energized from both sides                              | 5.6      |
| 2060 | FLISR cannot find original pickup area for split switch [\$DEVICE]  | 5.6      |
| 2070 | Tripped device is [\$TRIPPED_DEV], faulted deice is [\$FAULTED_DEV] | 5.5      |
| 3010 | Feeder [Feeder Alias] is in manual mode                             | 2.6      |
| 3020 | FLISR aborted due to multiple faults on the same feeder             | 2.6      |
| 3030 | Feeder upstream is disabled                                         | 2.6, 3.3 |
| 3040 | Protection switch signaling fault                                   | 4.3      |
| 3041 | Protection switch signaling fault                                   | 4.3      |
| 3050 | A Fault Indicator is not set upstream                               | 4.3      |
| 3060 | Device is looped                                                    | 4.3      |
| 3061 | Device is looped                                                    | 4.8      |
| 3070 | FLISR aborted due to the presence of a loop in the faulted area     | 4.6      |

| 3080 | No valid solution isolate switches found                                                                                                    | 4.6                           |
|------|----------------------------------------------------------------------------------------------------|-------------------------------|
| 3090 | FLISR Disabled on restoring feeder                                                                                                    | 4.8                           |
| 3095 | Power Flow Disabled on restoring feeder [Feeder Name]                                                                                                    | 4.6                           |
| 3100 | No valid areas found to restore                                                                                                    | 4.8                           |
| 3110 | Event demoted for manual execution. Current state of restoration Feeder [\$VAL1] does not allow automatic execution.                                                                                                    | 4.8                           |
| 3120 | [Feeder Name] to PU Load to [Isolation Switch] via<br>[Restoration Switch] Load = \$PU_AMPS_A / \$PU_AMPS_B /<br>\$PU_AMPS_C'                                                                                                    | 4.8                           |
| 3125 | Unload [Feeder Name] ex [Isolation Switch] -> [Restored<br>Feeder] via [Restoration Switch] Load = \$IN_AMPS_A /<br>\$IN_AMPS_B / \$IN_AMPS_C + \$PU_AMPS_A /<br>\$PU_AMPS_B / \$PU_AMPS_C = \$RF_AMPS_A /<br>\$RF_AMPS_B / \$RF_AMPS_C | 4.8                           |
| 3130 | [Feeder Name] ex [Isolation Switch] -> [Restored Feeder] via<br>[Restoration Switch] Load = \$IN_AMPS_A / \$IN_AMPS_B /<br>\$IN_AMPS_C + \$PU_AMPS_A / \$PU_AMPS_B /<br>\$PU_AMPS_C = \$RF_AMPS_A / \$RF_AMPS_B /<br>\$RF_AMPS_C        | 4.8                           |
| 3140 | FLISR has disabled feeder [Feeder Alias]                                                                                                    | 3.4, 3.6,<br>4.7, 5.7,<br>7.9 |
| 3150 | FLISR Feeder already disabled.                                                                                                    | 6.5                           |
| 3160 | FLISR Feeder already enabled.                                                                                                    | 6.5                           |
| 3170 | Tripped breaker and [RESTORE_SWITCH] have different nominal voltages                                                                                                    | 4.6                           |
| 3180 | Restoration switch [SWITCH] has voltage angle difference of [x.xx] degrees between the tied feeders, which exceeds the threshold of [ANGLE_THRESHOLD] degrees                                                                           | 4.6                           |
| 4010 | Found restore feeder blocking condition [CONDITION] when processing event [EVENT]                                                                                                    | 4.6                           |
| 4011 | Found faulted feeder blocking condition [CONDITION] when processing event [EVENT]                                                                                                    | 2.6, 3.3                      |

| 4020 | Cannot automatically execute event [Job index] due to conditions in area                                                             | 5.9      |
|------|----------------------------------------------------------------------------------------------------|----------|
| 4030 | FLISR Switch Plan [Switching sheet index].                                                                                           | 6.5      |
| 4040 | Step condition class undefined.                                                                                                    | 6.5      |
| 5010 | FLISR aborted due to the delayed reporting of the SCADA event                                                                        | 2.6      |
| 5020 | SCADA event reporting is delayed                                                                                                    | 2.6      |
| 5030 | No job found                                                                                                    | 3.3      |
| 5040 | RTU \$RTU failed to respond to demand scan within configured period of \$TIMEOUT seconds                                             | 3.2      |
| 5050 | RTU \$RTU does not have mandatory heartbeat present                                                                                  | 3.2      |
| 5060 | SCADA quality invalid. Device demoted to manual                                                                                      | 4.2, 4.6 |
| 5061 | Flisr_Exclude point is asserted. Device demoted to manual.                                                                           | 4.2, 4.6 |
| 5062 | Flisr Exclude tag is found. Device demoted to manual.                                                                                | 4.2, 4.6 |
| 5064 | FLISR: Optimization steps are added to the plan. Initial violations = \$INIT_VIOL, Final violations = \$FINAL_VIOL.                  | 4.6      |
| 5065 | Multi-Tier FLISR: Optimization steps are added to the plan.<br>Initial violations = \$INIT_VIOL, Final violations =<br>\$FINAL_VIOL. | 4.6      |
| 5066 | Optimization global is disabled. Restoration network is not optimized.                                                               | 4.6      |
| 5067 | FLISR Plan is demoted to manual as Optimization global status is manual                                                              | 4.6      |
| 5070 | Using "isolate-first" mode due to neutral imbalance on \$VAL1.                                                                       | 4.6      |
| 5080 | Rejected tie switch due to poor quality voltage scada measurement                                                                    | 4.6      |
| 4.6  | Rejected tie switch due to absence of de-energized voltage scada measuremets                                                         | 4.6      |
| 5100 | Rejected tie switch due to low voltage on phase \$PHASE.<br>Voltage = \$VOLT pu, Minimum = \$MIN pu.                                 | 4.6      |
| 5110 | Rejected tie switch due to error when looking for upstream<br>Predicted Device Outage. Error = \$ERROR.                              | 4.6      |
| 5120 | Rejected tie switch due to presence of upstream Predicted<br>Device Outage.                                                          | 4.6      |

5.5.1.1 NMS(DMS).v2.5 Manage Automatic Fault Recovery (FLISR)

\*HLM = High Level Message